# BCS itera

# HRM4Baltics what's new – December 2024

| "#DALTICS WITHT SINLW - DECEMIDER 2024                                                                                                    | ••••••                                 |
|----------------------------------------------------------------------------------------------------|----------------------------------------|
| VENTS<br>Displauing the name of the manager of the employee participating in the Event on the Event card. Eve                                                                                                    | ent reauest                            |
| and Offer                                                                                                    | ·····                                  |
| Linking the Expense report approval workflow to the Event category                                                                                                    |                                        |
| Mandatory fields for the Offers are configurable                                                                                                    |                                        |
| Configuration for status restriction when creating an expense report                                                                                                    |                                        |
| Notification to managers about event approval                                                                                                    |                                        |
| Customizations to the appearance of the Offers card                                                                                                    |                                        |
| Support for dimensions has been added to the event card and approval workflow                                                                                                    |                                        |
| tequests                                                                                                    |                                        |
| Intelligent notification and information on the quick info pane for the rejection of expense reports, var                                                                                                    | cation                                 |
| requests, and event requests                                                                                                    |                                        |
| The resignation request title now displays the departing employee's number and name                                                                                                    |                                        |
| If the request submitter is the first approver, the request can be configured to be automatically appro<br>FINELOYEE                                                                                                    | ved                                    |
| An Address Assistant has been added to the Employee and Workstation Code cards                                                                                                    |                                        |
| Vorking Schedul F                                                                                                    | ••••••                                 |
| A new Summarized Hours field has been added, which agareagtes hours across working schedule arou                                                                                                    | uns                                    |
| When reaistering a Working Schedule, the plan is required                                                                                                    | ., р о                                 |
| ELF-SERVICE PORTAL                                                                                                    |                                        |
| An addition has been made to display dimensions in both the Employee Portal and the simplified Emp                                                                                                    | loyee Porta                            |
| IISL                                                                                                    | ·····                                  |
| או פווומונפווופור וומג ספפו ווממפ נס נוופ סטרנוו מננפגא ווקוונג נפוווסומנפ                                                                                                    |                                        |
| Δ Contract aroun and its connection to salaru have been added                                                                                                    | ·····                                  |
| Enhancements to the Salary change journal                                                                                                    | ••••••                                 |
| instracts                                                                                                    | ••••••                                 |
| The contract printout date format is now configurable                                                                                                    | ••••••                                 |
| Preconcrace printoae date jornae is now conjugarable initiation initiation initiatio initiation initiatio initiatio initiatio initiatio initiatio initiatio initiatio initiatio initiatio initiatio initiatio initiatio initiatio initiatio initiatio initiatio initiatio initiatio initiatio initiatio initiatio initiatio initiatio | •••••                                  |
| The relationshin hetween the Reward category and the Reward type                                                                                                    | ••••••                                 |
| The entire Reward history of the employee based on the reward type will be visible to the manager                                                                                                    | ••••••                                 |
| Ini inavs                                                                                                    | ••••••                                 |
| Enhancements to the Holidau Schedule based on Absence reasons                                                                                                    |                                        |
| A new information hox for absences in the fact hox and a comment line have been added to the Holida                                                                                                    | nu request                             |
| form                                                                                                    |                                        |
| Seports                                                                                                    |                                        |
| Salaru analuses support up to 100 columns                                                                                                    |                                        |
| vsiders                                                                                                    |                                        |
| Enhancements to the Insider List                                                                                                    |                                        |
| NBSENCES                                                                                                    |                                        |
| A new button for adding absences has been added to the employee card                                                                                                    |                                        |
| )IMENSIONS                                                                                                    |                                        |
| The configuration for the vendor related dimensions                                                                                                    |                                        |
| AYROLL ENTRY                                                                                                    | ······                                 |
| A new button "Add Payroll Entry" has been added to the employee card                                                                                                    | ······                                 |
| RAININGS                                                                                                    | ······                                 |
| The changes made to the opening of the training feedback card                                                                                                    | ······································ |

# Events

Displaying the name of the manager of the employee participating in the Event on the Event card, Event request and Offer

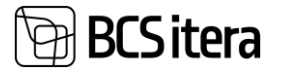

An enhancement has been made to the solution on the Event card, Event request card and Offer card, where the manager's name of the employee is displayed in the participant list.

| Dimensions 🛛 🖉 Create Offer 🚽 Offers                                                                                                    | 🞒 Participants 🛛 💼 Requ                                                       | ests 🔹 Create One Requ                                                                                             | est 🛛 🚨 Create Reque                         | sts 🛛 👬 Send Me                                        | ssages 🛛 😚 Cost Entries | 📋 Jobs 🛛 🕈 Make a Copy |
|----------------------------------------------------------------------------------------------------|-------------------------------------------------------------------------------|----------------------------------------------------------------------------------------------------|----------------------------------------------|--------------------------------------------------------|-------------------------|------------------------|
| Event Event Offers Request                                                                                                    | Approvals Co                                                                  | ist Reports                                                                                                    |                                              |                                                        |                         |                        |
| One 1/1 Approved 1 request<br>participant Cost 121                                                                                                    | 0/1 Approved N                                                                | lissing                                                                                                    |                                              |                                                        |                         |                        |
| vent Type >                                                                                                    |                                                                               |                                                                                                    |                                              |                                                        |                         |                        |
| k Event Information >                                                                                                    |                                                                               |                                                                                                    |                                              |                                                        |                         | 10                     |
| vent Participants Manage Employees                                                                                                    | Event Request Fewe                                                            | er options                                                                                                    |                                              |                                                        |                         |                        |
| Req<br>Employee Name † Fee                                                                                                    | Employee Job Title                                                            | Employee<br>Status Os                                                                                              | akond Name                                   | Allüksus Na                                            | ime Emp                 | ovee Manager Name      |
| → Arbo Arrak :                                                                                                    | Ostuspetsialist                                                               | Active Tu                                                                                                    | rundusosakond                                | -                                                      | Mar                     | i Murakas              |
|                                                                                                    |                                                                               |                                                                                                    |                                              |                                                        |                         |                        |
| Offer Card                                                                                                    |                                                                               |                                                                                                    |                                              |                                                        | +                       |                        |
| PÅRING0052 · Bus                                                                                                    | siness Trip                                                                   | Offer · 10                                                                                                    | .07.22-1                                     | 9.07.22                                                | 2                       |                        |
| 🖡 Re-Open 📋 Jobs 🗟 Ope                                                                                                    | en Card 🛛 🗂 Add                                                               | to Purchase Invoice                                                                                                | e 💦 Remove                                   | Purchase Inv                                           | oice                    |                        |
| Organizer No.                                                                                                    | T003                                                                          |                                                                                                    | :                                            | Starting Date                                          |                         | 10.07.2022             |
| Organizer Name                                                                                                    | Kalle Kolmas                                                                  |                                                                                                    |                                              | Ending Date                                            |                         | 19.07.2022             |
| Expense Template Code                                                                                                    | LÄHETUS                                                                       |                                                                                                    |                                              | Country Code                                           |                         |                        |
| Web Request Template Code                                                                                                    |                                                                               |                                                                                                    |                                              | Country Name                                           | e                       |                        |
| Offer Participants                                                                                                    |                                                                               |                                                                                                    | 2                                            | City Name                                              |                         |                        |
| Participant Amount                                                                                                    |                                                                               |                                                                                                    | 60,50                                        | ,                                                      |                         |                        |
| Total Amount                                                                                                    |                                                                               |                                                                                                    | 121.00                                       |                                                        |                         |                        |
|                                                                                                    |                                                                               |                                                                                                    |                                              |                                                        |                         |                        |
| Participants Manage                                                                                                    |                                                                               |                                                                                                    |                                              |                                                        |                         |                        |
|                                                                                                    | Employee                                                                      |                                                                                                    |                                              |                                                        |                         |                        |
| Employee Name                                                                                                    | Status                                                                        | Osakond No.                                                                                                    | Osakond Nan                                  | ne .                                                   | Employee N              | lanager Name           |
| Arbo Arrak                                                                                                    | : Active                                                                      | 12                                                                                                    | Turundusos                                   | akond                                                  | Mari Mura               | akas                   |
| / ibo / inak                                                                                                    | ricure                                                                        |                                                                                                    | Taranausos                                   | antorna                                                |                         |                        |
|                                                                                                    |                                                                               |                                                                                                    |                                              |                                                        |                         |                        |
|                                                                                                    |                                                                               |                                                                                                    |                                              |                                                        |                         |                        |
| vent Request Card (HRM4Baltics)                                                                                                    |                                                                               |                                                                                                    |                                              |                                                        | - 🗊                     |                        |
| vent Request Card (HRM4Baltics)<br>Hannes Koosla - Koo                                                                                                    | litus · 28 11                                                                 | 24-01 12 24                                                                                                    | L · Festi · t                                | est -                                                  | - 11                    |                        |
| vent Request Card (HRM4Baltics)<br>Hannes Koosla · Koo                                                                                                    | litus · 28.11.                                                                | 24-01.12.24                                                                                                    | ↓ · Eesti · t                                | est +                                                  | - 11                    | <i>"</i>               |
| vent Request Card (HRM4Baltics)<br>Hannes Koosla · Koo<br>j Jobs 😨 Request Log 🛸 Send I                                                                                                    | litus · 28.11.<br>Message 🏾 🏔 Appro                                           | 24-01.12.24<br>wals 🞍 Take Back                                                                                    | ⊦ · Eesti · t<br>⊘ Approve                   | est<br>Reject                                          | - 🗊                     | ffers 📑 Create Rep     |
| vent Request Card (HRM4Baltics)<br>Hannes Koosla · Koo<br>Jobs @ Request Log 🎲 Send I<br>Koolitus Request 2                                                                                                    | litus · 28.11.<br>Message 🏽 🏔 Appro<br>uent Offers 🔊 A                        | 24-01.12.24<br>wals ⊻ Take Back<br>pprovals corr                                                                   | ← Eesti ← t<br>● Approve                     | <ul> <li>⊘</li> <li>est</li> <li>Reject</li> </ul>     | - 🗊                     | ffers 📑 Create Rep     |
| vent Request Card (HRM4Baltics)<br>Hannes Koosla · Koo<br>Jobs ♀ Request Log ♀ Send I<br>Koolitus Request<br>One participant Waiting<br>Approval                                                                                                    | litus · 28.11.<br>Message 🖹 Appro<br>Missing Missing                          | 24-01.12.24<br>vvals 生 Take Back<br>*provals<br>* Koosla                                                           | ↓ · Eesti · t<br>@ Approve<br>Baports<br>ing | est<br>S Reject                                        | – 🗊                     | ffers 🛛 🚅 Create Rep   |
| vent Request Card (HRM4Baltics)<br>Hannes Koosla · Koo<br>Jobs @ Request Log & Send I<br>Request Overview >                                                                                                    | litus · 28.11.<br>Message 🔹 Appro<br>vent Offers<br>Missing Hanne             | 24-01.12.24<br>wals                                                                                                | ↓ · Eesti · t<br>● Approve                   | est                                                    | - 🗎                     | ffers 📑 Create Rep     |
| ivent Request Card (HRM4Baltics)<br>Hannes Koosla · Koo<br>i Jobs ☞ Request Log ﷺ Send I<br>Koolitus Request<br>One participant Walting<br>Approval<br>Request Overview ><br>Koolitus Approval                                                                           | litus · 28.11.<br>Message 🐞 Appro<br>rent Offer<br>Missing Hanne              | 24-01.12.24<br>ovals ⊻ Take Back<br>percovals<br>Approval<br>s koosla                                              | ↓ · Eesti · t                                | <ul><li>⊘</li><li>est</li><li>Reject 1</li></ul>       | - 🗊                     | ffers 📑 Create Rep     |
| vent Request Card (HRM4Baltics)<br>Hannes Koosla · Koo<br>Jobs ℝ Request Log 🛸 Send I<br>Koolitus Request<br>One participan Waiting<br>Approval<br>Request Overview ><br>Kenue and dates >                                                                               | litus · 28.11.<br>Message 🏽 Appro<br>ent Offers A<br>Missing Walting<br>Hanne | 24-01.12.24<br>ovals 生 Take Back<br>provals<br>s Koosla                                                            | ↓ · Eesti · t                                | est                                                    | – 🗐                     | ffers 🚽 🚅 Create Rep   |
| vent Request Card (HRM4Baltics)<br>Hannes Koosla · Koo<br>Jobs Request Log Send I<br>Koolitus Request<br>One participant Waiting<br>Approval<br>Request Overview ><br>////////////////////////////////////                                                               | litus · 28.11.<br>Message 🏦 Appro<br>vent Offers<br>Missing Hanne             | 24-01.12.24<br>ovals ⊻ Take Back<br>nprovals<br>Approval Miss                                                      | ↓ · Eesti · t                                | <ul> <li>Ø</li> <li>Ø</li> <li>Reject 2</li> </ul>     | - 🗎                     | ffers 📑 Create Rep     |
| vent Request Card (HRM4Baltics)<br>Hannes Koosla · Koo<br>Jobs Request Log Send I<br>Koolitus Request<br>One participant Request<br>Valing<br>Approval<br>Request Overview ><br>Kenue and dates ><br>Request Budget >                                                    | litus · 28.11.<br>Message 🏽 Approvent Offers Attack                           | 24-01.12.24<br>vvals ⊻ Take Back<br>pproval<br>Approval<br>s koosia                                                | ↓ · Eesti · t                                | <ul><li><i>⊘</i> +</li><li><i>∂</i> Reject 1</li></ul> | - 🗊                     | ffers 📑 Create Rep     |
| vent Request Card (HRM4Baltics)<br>Hannes Koosla · Koo<br>Jobs ℝ Request Log È Send I<br>Koolitus Request<br>One participant Walting<br>Approval<br>Request Overview ><br>Request Budget ><br>Participants Manage Emp                                                    | litus · 28.11.<br>Message 🔹 Appro<br>vent Offers<br>Missing Waiting<br>Hanne  | 24-01.12.24<br>ovals 🖢 Take Back<br>procvals<br>(s Koosla)<br>(s Koosla)<br>(s Koosla)<br>(s Koosla)<br>(s Koosla) | ↓ · Eesti · t                                | est<br>Reject 2                                        | – 🗊                     | ffers 🚅 Create Rep.    |
| vent Request Card (HRM4Baltics)<br>Hannes Koosla · Koo<br>Jobs Request Log Send I<br>Koolitus Request Log Send I<br>Koolitus Request Overview ><br>Varing Approval<br>Request Overview ><br>Venue and dates ><br>Request Budget ><br>Participants Manage Employee Name 1 | litus · 28.11.<br>Message 🕆 Appro<br>vent Offers<br>Missing Waiting<br>Hanne  | 24-01.12.24<br>vvals                                                                                               | L · Eesti · t<br>Approve<br>Reports<br>ing   | est                                                    | - 🗑                     | ffers 🚅 Create Rep     |

Linking the Expense report approval workflow to the Event category

A new field "Expense Report Approval Group No." has been created for the Event category.

| Eve           | nt Caregori | ies (HRM4B | altics)     |              |            |                   |                           |                  |                |                     |                            |                             |                                    | ✓ Saved                                    |   |
|---------------|-------------|------------|-------------|--------------|------------|-------------------|---------------------------|------------------|----------------|---------------------|----------------------------|-----------------------------|------------------------------------|--------------------------------------------|---|
| ۶             | Search      | + New      | 😥 Edit List | 📋 Delete     | Types      | Dimensions        | 📉 Fields Setup            |                  |                |                     |                            |                             |                                    |                                            | Ľ |
|               | Code † 🔻    |            |             | Absence Code | Captions S | Syntax (Estonian) | Captions Syntax (English) | ALlow Empty Type | Allow Currency | Show<br>Sub<br>(Eve | Show<br>Exp<br>Tem<br>(Eve | Offer Approval<br>Group No. | Offer<br>Coordination<br>Group No. | Expense<br>Report<br>Approval<br>Group No. |   |
| $\rightarrow$ | TRAINING    | 5          |             |              |            |                   |                           |                  |                |                     |                            |                             |                                    |                                            |   |

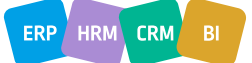

BCS itera

An enhancement has been made to the solution where it checks if the Event category has an approval workflow assigned. If it does, that approval workflow is used; if not, the approval workflow assigned to the Expense report type is applied.

Mandatory fields for the Offers are configurable

A new menu button "Offer Fields Setup" has been added to the Events setup, allowing the configuration of mandatory fields for Offer requests.

| Events S     | Setup (HRM4Bal        | tics)               |              |             |                      |
|--------------|-----------------------|---------------------|--------------|-------------|----------------------|
| 🕵 Categories | Neb Request Templates | 🚭 Expense Templates | 📑 Cost Types | Permissions | 🗮 Offer Fields Setup |
| Event Reque  | est Setup             |                     |              |             |                      |
| Event Nos.   |                       | SYNDM               |              |             | Evpense Report Nos   |

To set mandatory fields, mark the desired fields as "Required" on the opened page.

| Events F      | eids setup       |             |                           | ✓ Saved | ы        |   | 7 |
|---------------|------------------|-------------|---------------------------|---------|----------|---|---|
| ,⊃ se         | arch 💀 Edit List |             |                           |         | Ŀ        | V | = |
|               | Table Name       | Field No. † | Field Name                |         | Required |   |   |
| $\rightarrow$ | Offer            | 4           | Offer Date                |         |          |   |   |
|               | Offer            | 8           | Organizer No.             |         |          |   |   |
|               | Offer            | 20          | Event Description         |         |          |   |   |
|               | Offer            | 25          | City Name                 |         |          |   |   |
|               | Offer            | 26          | Country Code              |         |          |   |   |
|               | Offer            | 27          | Country Name              |         |          |   |   |
|               | Offer            | 37          | Vendor No.                |         |          |   |   |
|               | Offer            | 39          | Web Request Template Code |         |          |   |   |
|               | Offer            | 136         | Expense Template Code     |         |          |   |   |
|               | Offer Line       | 3           | Cost Type                 |         |          |   |   |
|               | Offer Line       | 4           | Cost Description          |         |          |   |   |
|               | Offer Line       | 5           | Instructions              |         |          |   |   |
|               | Offer Line       | 102         | Days                      |         |          |   |   |
|               | Offer Line       | 105         | Total Amount              |         |          |   |   |

Configuration for status restriction when creating an expense report

A new field "New Expense Report Allowed if" has been created for the event category type and subtype, with the following options:

- New Request -The Event request has not been sent for approval, it is already possible to create an Expense report.
- Submitted Request The Event request has been sent for approval and only then the expense report card can be created.
- Approved Request The Event request is approved and only then the expense report can be created.

| Searce | h +N | lew | 🔯 Edit List       | 📋 Delete                              | 🌇 Subtypes            | Dimensions            | 📉 Fields Se              | tup        |                               |                                   |                            |                                         |                  | 67                             | -   |
|--------|------|-----|-------------------|---------------------------------------|-----------------------|-----------------------|--------------------------|------------|-------------------------------|-----------------------------------|----------------------------|-----------------------------------------|------------------|--------------------------------|-----|
| Code † |      |     | Def.Vendor<br>No. | Offer Web<br>Request<br>Template Code | Training Area<br>Code | Training Type<br>Code | Training<br>Subtype Code | Do<br>Trai | Allowed<br>Increase<br>Amount | Allowed<br>Increase<br>Percentage | Creation Text              | No. of<br>Allowed<br>Expense<br>Reports | Send<br>Reminder | New Expense Report Allow<br>if | red |
| EESTI  |      |     | H00011            |                                       |                       |                       |                          |            | 1,00                          | 1,00                              | uus Eestis toimuv koolitus | 1                                       |                  | Submitted Request              |     |
| → MAJA |      | 1   | H00012            |                                       | MEESKOND              | KOOLITUS              | ALAM                     |            | 1,00                          | 1,00                              | uus majasisene koolitus    | 1                                       | 2                | ✓ New Request                  | •   |
| ÜLDIN  | IE   |     |                   |                                       |                       |                       |                          |            | 1,00                          | 1,00                              |                            | 1                                       | 2                | Submitted Request              |     |

If the Event request is not in the correct status according to the configuration, a warning is displayed when clicking the "Create Report" button:

- The event request has not been submitted; the expense report cannot be created.
- The event request is not approved; the expense report cannot be created.

#### Notification to managers about event approval

An enhancement has been made to the Event approval workflow, allowing the configuration of a notification email to the manager's superior, who is not included in the approval workflow.

For the solution new "Approver Type" options have been added to the approvers page:

- E-mail to Manager
- E-mail to Manager's Manager

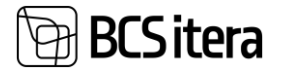

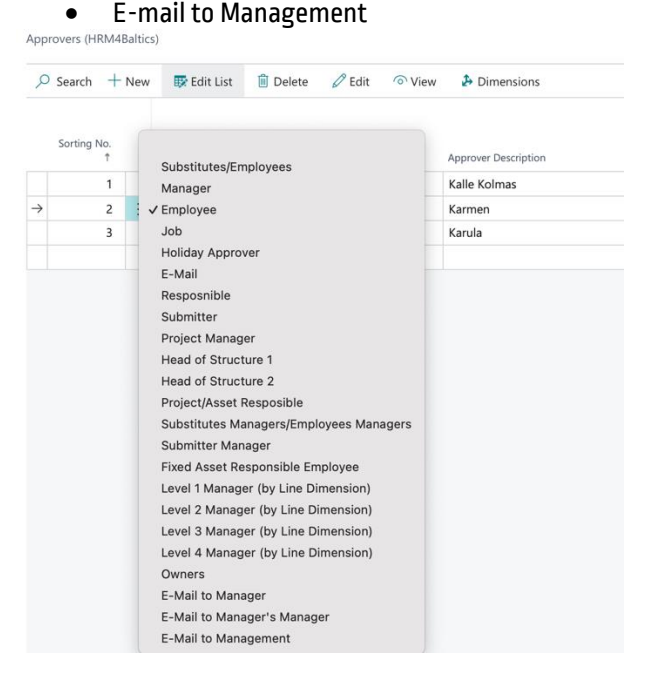

A new configurable field "Email Template (Managers & Management)" has been added to the "Approvers" page.

| Approvers (HKM4balue | 9                        |                       |                  |                        |                 |                    |                    |            |                                     |                      |                     |                         |                         |                       | <ul> <li>Saveu</li> </ul>                        |   |
|----------------------|--------------------------|-----------------------|------------------|------------------------|-----------------|--------------------|--------------------|------------|-------------------------------------|----------------------|---------------------|-------------------------|-------------------------|-----------------------|--------------------------------------------------|---|
|                      | 🐼 Edit List              | 🗎 Delete 🧳            | 🖉 Edit 🛛 🤇       | ି View 🏼 🏂 Dim         | iensions        |                    |                    |            |                                     |                      |                     |                         |                         |                       | Ŕ                                                | Y |
| Sorting No.          | Allow Noti<br>Cha Reject | Noti Noti<br>Can Stop | Noti N<br>Cha Aj | lotify Need<br>upprove | Notify Approved | Noti<br>App<br>Can | Noti<br>Need<br>Co | Noti<br>Co | Send<br>Notification<br>to Employee | Automatic<br>Approve | Req<br>Digi<br>Sign | Sub<br>Can<br>not<br>be | Not<br>Allo<br>On<br>Mo | Exception<br>Approver | E-Mail<br>Template<br>(Managers &<br>Management) |   |
| → 1 ;                |                          |                       |                  |                        | 8               |                    |                    |            |                                     |                      |                     |                         |                         |                       |                                                  |   |

A "Valid for Countries" field must also be configured for the approver, with options for EU and Non-EU. Approvers (HRM4Baltics)

| ✓ Search    | n +   | New | 🐯 Edit List   | 📋 Delete | 🖉 Edit | ○ View    | Dimensions           |                          |              |
|-------------|-------|-----|---------------|----------|--------|-----------|----------------------|--------------------------|--------------|
| Sortin      | g No. |     | Approventions |          | A      | rever No. | Approve Description  | Notify Event Deservement | Valid for    |
|             |       |     | Approver Type |          | Appi   | over no.  | Approver Description | Notify Event Prepayment  | Countries    |
| <i>&gt;</i> | 1     | 1   | Employee      |          | T00    | 3         | Kalle Kolmas         |                          | $\checkmark$ |
|             | 2     |     | Employee      |          | тоо    | 1         | Karmen               |                          | EU           |
|             | 3     |     | Employee      |          | тоо    | 2         | Karula               |                          | Non-EL       |
|             |       |     |               |          |        |           |                      |                          |              |

Note! On the Countries/Regions page, it is necessary to configure for each country whether it belongs to the EU or not in the "Expense Report Country Type" field.

| Cou           | untries/Regi | ions |   |               |            |            |                     |                   |                              |             |                          |                |            | ~                       | Saved | U D x                             |
|---------------|--------------|------|---|---------------|------------|------------|---------------------|-------------------|------------------------------|-------------|--------------------------|----------------|------------|-------------------------|-------|-----------------------------------|
| ۶             | Search       | + Ne | w | 🐯 Edit List   | 🗊 Delete   | Custom Add | ress Format         | More option       | 15                           |             |                          |                |            |                         |       | @ 7 ≡                             |
|               | Code †       |      |   | Name          |            | ISO Code   | ISO Numeric<br>Code | Address<br>Format | Contact<br>Address<br>Format | County Name | EU<br>Country/Re<br>Code | Intrastat Code | VAT Scheme | Taxonomy Classification |       | Expense<br>Report<br>Country Type |
| $\rightarrow$ | AE           |      |   | Araabia Ühens | demiraadid |            |                     | City+Post Cod     | After Company                | 5           |                          |                |            |                         |       | Non-EU                            |
|               | AT           |      |   | Austria       |            |            |                     | Post Code+        | After Compa                  |             | AT                       | AT             |            |                         |       | EU                                |
|               | AU           |      |   | Austraalia    |            |            |                     | City+County       | After Compa                  |             |                          |                |            |                         |       | EU                                |
|               | BE           |      |   | Belgia        |            |            |                     | Post Code+        | After Compa                  |             | BE                       | BE             |            |                         |       | EU                                |
|               |              |      |   |               |            |            |                     |                   |                              |             |                          |                |            |                         |       |                                   |

A new configurable field "Email Template (Managers & Management)" has been added to the approval workflow, where the required template can be configured.

| 1 | Need to Approve E-Mail Template | KULUARUANNE ~      | Need Complete E-Mail Templ.             | ~ |
|---|---------------------------------|--------------------|-----------------------------------------|---|
| F | Reject E-Mail Template          | ~                  | Completed E-Mail Template               | ~ |
| ( | Cancel Approval E-Mail Template | ~                  | Stop Approval E-Mail Template           | ~ |
| , | Approved E-Mail Template        | ARUANNE KINNITATUD | Message E-Mail Templ.                   | ~ |
| ( | Cancel E-Mail Template          | ~                  | Event Prepayment E-mail Template        | ~ |
| ( | Change E-Mail Template          | ~                  | E-Mail Template (Managers & Management) | ~ |
|   |                                 |                    |                                         |   |

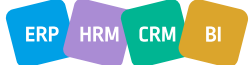

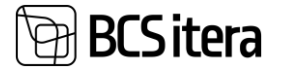

A new email template has been created, which can be selected in the previously described field.

| E-Mail Template (HRM4Baltics)          | E-Mail Template (HRM48altics) |        |                                                                                                    |  |  |  |  |  |  |  |  |
|----------------------------------------|-------------------------------|--------|----------------------------------------------------------------------------------------------------|--|--|--|--|--|--|--|--|
| Approval · JUHI MEIL                   |                               |        |                                                                                                    |  |  |  |  |  |  |  |  |
| 🖃 Send Test E-Mail 🛛 🌐 HTML Editor 🥻 V | ariables Help                 |        |                                                                                                    |  |  |  |  |  |  |  |  |
| E-Mail Setup                           |                               |        |                                                                                                    |  |  |  |  |  |  |  |  |
| Template Type                          | Approval                      | ~      | cp>Tere %1clp><br>cp>Keouhkoumkaja %3 kaumlheb kaumlhebusse sellisesse riiki nagu %11. c/p><br>cm/. &umbhes alach 66 in keutah kuul %7.z/m. |  |  |  |  |  |  |  |  |
| Template Code                          | JUHI MEIL<br>Teavitus juhile  |        | qp-Lä:hetuse eeumä:rk on %8                                                                                                    |  |  |  |  |  |  |  |  |
| Subject ·····                          | Töötaja läheb lähetusse       |        |                                                                                                    |  |  |  |  |  |  |  |  |
| E-mail Scenario                        | Payroll365 Template Approval  | $\sim$ |                                                                                                    |  |  |  |  |  |  |  |  |
| Blind Copy                             |                               |        |                                                                                                    |  |  |  |  |  |  |  |  |
| HTML                                   |                               |        |                                                                                                    |  |  |  |  |  |  |  |  |
| Test Receiver E-Mail                   |                               |        |                                                                                                    |  |  |  |  |  |  |  |  |
| ose Log                                | •                             |        |                                                                                                    |  |  |  |  |  |  |  |  |

#### Customizations to the appearance of the Offers card

A new field "Vendor Offer No." has been added to the Offer card, where the offer number can be manually entered.

| Offer Card                                  |              |        |             |      |  |  |  |  |  |  |
|---------------------------------------------|--------------|--------|-------------|------|--|--|--|--|--|--|
| PÄRING0252 · Training Offer · 13.05.24-15.0 |              |        |             |      |  |  |  |  |  |  |
| Send Coordination Request                   | 📅 Re-Open    | İ Jobs | 🐯 Approvals | 📝 Re |  |  |  |  |  |  |
| Request                                     |              |        |             |      |  |  |  |  |  |  |
| Offer No.                                   | PÄRING0252   |        |             |      |  |  |  |  |  |  |
| Offer Date                                  | 14.11.2024   |        |             |      |  |  |  |  |  |  |
| Vendor No.                                  | H00011       |        |             |      |  |  |  |  |  |  |
| Vendor Name                                 | Koolitaja OÜ |        |             |      |  |  |  |  |  |  |
| Vendor Offer No.                            |              |        |             |      |  |  |  |  |  |  |

Change in the logic of the header information order for the Offer: Offer No.  $\cdot$  Event Request Offer  $\cdot$  Start-End  $\cdot$  Country  $\cdot$  Event Name.

As an enhancement to the approval status fact box, two separate blocks have been created: Cooperation and Approval. Different colors are used – red is displayed for persons who are unapproved/in coordination or need approval/coordination, green is displayed for persons who have approved/sent for coordination or the submitter's names, and blue is displayed for names of persons who have coordinated.

| () Details  | Attachments (0)            |
|-------------|----------------------------|
| Approval St | atus                       |
| Cooperation |                            |
|             | Coordinated                |
|             | Hannes Koosla              |
|             | Coordinator: Hannes Koosla |
| Approval    |                            |
|             | Approved                   |
|             | Hannes Koosla              |

Support for dimensions has been added to the event card and approval workflow

A new field "Employee Dimensions" has been added to the "Event Participants" block on the event card, where the employee and event-based dimensions can be viewed, which are checked in the approval workflow.

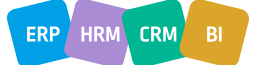

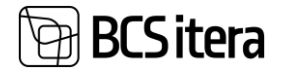

| Event Card (HRM                             | 4Baltics)               |                  |              |                           |                        |                           | (              | O)    | + 🗊           |                |          |          |           |            |        |           | ~         | Saved  |
|---------------------------------------------|-------------------------|------------------|--------------|---------------------------|------------------------|---------------------------|----------------|-------|---------------|----------------|----------|----------|-----------|------------|--------|-----------|-----------|--------|
| Koolitus                                    | • 17.01.25-             | 17.0             | 1.25         | · Eesti ·                 | Trainin                | g                         |                |       |               |                |          |          |           |            |        |           |           |        |
| Dimensions                                  | 🚰 Create Offer          | <b>-</b> 0       | ffers        | Participants              | 💼 Reques               | ts 🎍                      | Create One Req | juest | Create Reques | its 🛛 📸 Send N | lessages | 😚 Cost   | Entries   | İ Jobs     | 21     | Иake a Co | ру        |        |
| Event<br>One<br>participant<br>Event Type > | Event Offers<br>Missing | Re<br>1 requ     | quest<br>est | Approvals<br>0/1 Approved | Cost<br>0/1 Ap<br>Cost | Reports<br>proved<br>t: 0 |                |       |               |                |          |          |           |            |        |           |           |        |
| Event Inform                                | ation >                 |                  |              |                           |                        |                           |                |       |               |                |          |          |           |            |        | Eesti     | 17.01.202 | 25 17. |
| Event Participa                             | ints Manage             | e Em             | ployees      | Event Reque               | est Fewer              | options                   |                |       |               |                |          |          |           |            |        |           |           |        |
| Employee Nan                                | ne î                    |                  | Employe      | e Manager Name            | т                      | ööpere Na                 | me             |       | Grupp Name    |                | Employe  | e No. En | nployee D | imensions  |        |           |           |        |
| → Hannes Koo                                | sla                     | 1                | Mari M       | urakas                    | -                      |                           |                |       | -             |                | A003     | т        | UR, KOOL  | ITUS, MUST | AMĀE,S | PETSIALIS | T,FIN,A00 | 3,KILE |
| WNDM0321 · Train                            | ning - A003 - Hannes    | Koosla<br>Search | ı            |                           |                        |                           |                |       |               |                |          |          |           |            |        |           |           |        |
| Dimension Code †                            |                         |                  |              |                           | Dimensio               | n Value Co                | de             |       |               |                |          |          |           |            |        |           |           |        |
| ALLÜKSUS                                    |                         |                  |              |                           | MUSTA                  | ØĂE                       |                |       |               |                |          |          |           |            |        |           |           |        |
| AMETIGRUPPP                                 |                         |                  |              |                           | SPETSIA                | LIST                      |                |       |               |                |          |          |           |            |        |           |           |        |
| PROJEKTIJUHT                                |                         |                  |              |                           | A003                   |                           |                |       |               |                |          |          |           |            |        |           |           |        |
| TÖÖTAJA                                     |                         |                  |              |                           | A003                   |                           |                |       |               |                |          |          |           |            |        |           |           |        |
| OSAKOND                                     |                         |                  |              |                           | TUR                    |                           |                |       |               |                |          |          |           |            |        |           |           |        |
| TEGEVUS                                     |                         |                  |              |                           | KOOLIT                 | JS                        |                |       |               |                |          |          |           |            |        |           |           |        |
|                                             |                         |                  |              |                           |                        |                           |                |       |               |                |          |          |           |            |        |           |           |        |

## Requests

Intelligent notification and information on the quick info pane for the rejection of expense reports,

vacation requests, and event requests

A configuration has been created on the "My Notifications" page for the rejection of expense reports, holiday requests, and event requests. It can be managed on a user-specific basis. Edit - My Notifications

| ,∕P hrm       | Edit List                                                   |    |       |            |  |
|---------------|-------------------------------------------------------------|----|-------|------------|--|
|               | Notification                                                | En | abled | Conditions |  |
| $\rightarrow$ | Hoiata kui sündmuse taotlus on tagasi lükatud (HRM4Baltics) | :  |       | _          |  |
|               | Warn if the Holiday Request has been rejected (HRM4Baltics) |    |       | _          |  |
|               | Hoiata kui kuluaruanne on tagasi lükatud (HRM4Baltics)      |    |       | -          |  |

When the "Allowed" marker is activated, the rejection notification is displayed in the request header and the fact box including the full extent of the notification, along with the name of the person who rejected it.

| Holiday Request (HRM4Baltics)                              | ( <i>i</i> ) +                                  | Î                                               | √Saved □ 🛪 K                                  |
|------------------------------------------------------------|-------------------------------------------------|-------------------------------------------------|-----------------------------------------------|
| HR Specialist : Kalle Kolmainu                             | s 01.02.22-22.02.22 Puhkus                      |                                                 |                                               |
| imes Request has been rejected by Kalle Kolmainus. ei luba | Don't show again                                |                                                 | ×                                             |
| 🕼 New 🕴 Submit 🗙 Cancel Holiday 🔮 Delete                   | 🗱 Approvals 🛛 😨 Request Log 🛛 🔠 Holiday Balance | 🐻 Vacation Expirations 🛛 👆 Absence 🛛 🧏 Cause of | Absence 0                                     |
| Request Information                                        |                                                 | Show less                                       |                                               |
| Request Name Puhkus                                        | Current Approver Role                           |                                                 | (There is nothing to show in this view)       |
| Request No. PUHK0000061                                    | Approval Comment                                | ei luba                                         |                                               |
| Request Status Rejected                                    | Employee No.                                    | T003                                            |                                               |
| Request Date 21.01.2022                                    | Name                                            | Kalle Kolmainus                                 |                                               |
| Holiday Journal Name                                       | Job Title                                       | Vanemraamatupidaja                              | Approval Status                               |
| Instructions >                                             |                                                 |                                                 | Rejecteo<br>Kalle Kolmainus<br><b>ei luba</b> |

The resignation request title now displays the departing employee's number and name

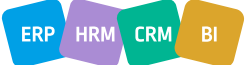

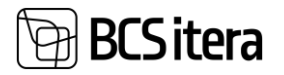

The Resignation Letter title now displays the departing employee's number and name.

| Payroll Request Setup                                     |          | Ø                                                                                                    | + 🗉                    |          | ✓ Saved |        |
|-----------------------------------------------------------|----------|----------------------------------------------------------------------------------------------------|------------------------|----------|---------|--------|
| Multiline · 01.01.2023                                    |          |                                                                                                    |                        |          |         |        |
| Text Setup Setup<br>Upper Iext                            |          |                                                                                                    |                        |          |         |        |
| Upper Left Text Style                                     | Standard |                                                                                                    | Upper Right Text Style | Standard |         | $\sim$ |
| Upper Left Text                                           |          |                                                                                                    | Upper Right Text       |          |         |        |
| Bottom Text<br>Bottom Left Text Style<br>Bottom Left Text | Standard | <ul> <li>%1 - Grounds for Term. D</li> <li>%2 - Last date of Employ</li> <li>%3 - Cause for Term. Des</li> <li>%4 - Employee Name</li> <li>%5 - Employee No.</li> </ul> | kesc<br>ment<br>c.     |          |         |        |
| Bottom Right Text Style                                   | Standard | ~                                                                                                    |                        |          |         |        |
| Bottom Right Text                                         |          |                                                                                                    | Submitting Text        |          |         |        |

If the request submitter is the first approver, the request can be configured to be automatically

#### approved

A new field "Allow Auto Approve" has been added to the approval workflow configuration. If the value "First Approver is Submitter" is selected, the request is automatically approved.

| LÄHETUS                                                              |        |
|----------------------------------------------------------------------|--------|
| ∿6 Approval Approvers                                                |        |
| General                                                              |        |
| Approval Setup No. IMHETUS Allow Approve Once                        |        |
| Description Lähetused Allow Auto Approve First Approver is Submitter | $\sim$ |
| Allow to Delete                                                      |        |

#### Employee

An Address Assistant has been added to the Employee and Workstation Code cards

When entering an address on the Employee card, it is possible to use the Address Assistant.

To use this functionality, the HRM4Baltics Connection App must be utilized and the "Enabled" marker must be activated in the Address Search configuration.

| Address Sear              | rch Setup                                                                                                    |                                          |               |
|---------------------------|----------------------------------------------------------------------------------------------------|------------------------------------------|---------------|
| Test Connection Autom     | ate                                                                                                    |                                          |               |
| General                   |                                                                                                    |                                          |               |
| Enabled · · · · · · · · · |                                                                                                    |                                          | District from |
|                           |                                                                                                    |                                          |               |
|                           |                                                                                                    |                                          |               |
| Employee Address a        | nd Contacts                                                                                                    |                                          |               |
| Address                   |                                                                                                    |                                          |               |
| Address                   | Tammsaare tee 111                                                                                                    | ٩٧                                       | ]             |
|                           | A. H. Tammsaare tee, K<br>linnaosa, Tallinn, Harju ma<br>A. H. Tammsaare tee, M<br>linnaosa, Tallinn, Harju ma                 | ristiine<br>aakond<br>lustamäe<br>aakond |               |
|                           | A. H. Tammsaare tee 1<br>Mustamäe linnaosa, Tallin<br>maakond<br>A. H. Tammsaare tee 1<br>Mustamäe linnaosa, Tallin<br>maakond | 12,<br>n, Harju<br>16a,<br>n, Harju      |               |
| Post Code                 | 12911                                                                                                    | $\sim$                                   | ]             |

# Working Schedule

A new Summarized Hours field has been added, which aggregates hours across working schedule

groups

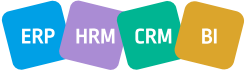

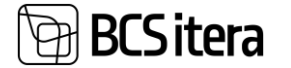

A new Summarized Period Hours field has been added to the working schedule, which calculates the total hours worked by the employee across all schedules.

Working Schedule (HRM4Baltics)

Fields (HRM4Baltics)

Hannes Koosla 01.12.24-31

| Employe                                | e Wo                 | orking Sch        | nedule         | ng On          |                                        |  |  |  |  |  |  |
|----------------------------------------|----------------------|-------------------|----------------|----------------|----------------------------------------|--|--|--|--|--|--|
| 🚨 Employee Card 🛛 📩 Employee Free Days |                      |                   |                |                |                                        |  |  |  |  |  |  |
| Töötajad Filtrite loend Uuenda vaadet  |                      |                   |                |                |                                        |  |  |  |  |  |  |
| Tootmine2                              |                      |                   |                |                |                                        |  |  |  |  |  |  |
| Employ<br>ee<br>Name                   | Professi<br>on Desc. | Nomina<br>l Hours | Total<br>Hours | Differen<br>ce | 3<br>months<br>in<br>Groups<br>(diff.) |  |  |  |  |  |  |
| Hanne<br>s                             |                      | 146h              | 148h           | 2h             | -539,5<br>h                            |  |  |  |  |  |  |
| Kalle<br>Kolmas                        |                      | 149h              | 145h           | -4h            | -181h                                  |  |  |  |  |  |  |
| Mari<br>Murak                          | Juhatu<br>se         | 112,6h            | 116,5h         | 0h             | -114,3<br>h                            |  |  |  |  |  |  |

To display the field in the working schedule, the configuration must be done at the working schedule group by selecting Formatted UX Template->Fields page.

| 🔎 Search | 🐯 Edit List | Ū C | Delete  | 😹 Show Selected        | 📆 Show All |             |         |
|----------|-------------|-----|---------|------------------------|------------|-------------|---------|
|          |             |     |         |                        |            |             |         |
|          | Field No. 1 |     | Field N | ame                    |            | Sorting No. | Visible |
|          | 181         |     | 3 mor   | nths (nominal)         |            |             |         |
|          | 182         |     | 3 mor   | nths (add.)            |            |             |         |
|          | 183         |     | 3 mor   | nths in Groups (diff.) |            | 503         |         |

#### When registering a Working Schedule, the plan is required

A new additional setting "Plan Required (All entries)" has been created for the working schedule posting group. When the marker is enabled, the monthly hours cannot be approved until each entry is associated with a schedule plan.

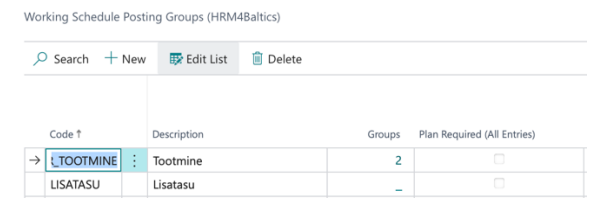

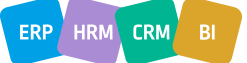

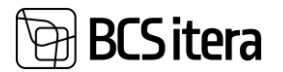

A new field "Modified Hours" has been added to the working schedule view, where the hours that have been modified compared to the approved plan are displayed.

| Working Schedules:    | All 🗸 🔰 🖉                        | Search New | ∨ 🔋 📋 Delete | Process $\vee$           | Month $\checkmark$ | Status $\vee$ Work | ing Schedule $\smallsetminus$ | Overview $\checkmark$ Emp |  |  |  |  |  |
|-----------------------|----------------------------------|------------|--------------|--------------------------|--------------------|--------------------|-------------------------------|---------------------------|--|--|--|--|--|
| Previous Janua        | Previous   January 2025   Next > |            |              |                          |                    |                    |                               |                           |  |  |  |  |  |
| Status<br><b>Open</b> | Submitter Name                   |            | Employees    | Not Planned<br>Employees | Nominal Hours      | Total Hours        | Modified Hours                | Not Accepted<br>Hours     |  |  |  |  |  |
| Open                  | Hannes Koosla                    |            | 3            | 3                        | 528h               | 88h                | _                             | 88h                       |  |  |  |  |  |
| Open                  | Mari Murakas                     |            | _            | _                        | -                  | _                  | _                             | -                         |  |  |  |  |  |
| Open                  | Kati Karumari                    |            | -            | _                        | -                  | -                  | _                             | -                         |  |  |  |  |  |
| Open                  | -                                |            | -            | _                        | -                  | -                  | _                             | -                         |  |  |  |  |  |
| Open                  | Kalle Kolmas                     |            | -            | _                        | -                  | -                  | _                             | -                         |  |  |  |  |  |
| Open :                | Kalle Kolmas                     |            | -            | _                        | -                  | -                  | _                             | -                         |  |  |  |  |  |
| Open                  | Hannes Koosla                    |            | -            | -                        | -                  | -                  | -                             | -                         |  |  |  |  |  |
| Open                  | -                                |            | -            | _                        | -                  | -                  | _                             | -                         |  |  |  |  |  |
| Open                  | -                                |            | _            | _                        | -                  | _                  | _                             | -                         |  |  |  |  |  |
| Open                  | Hannes Koosla                    |            | 1            | 1                        | 176h               | -                  | -                             | -                         |  |  |  |  |  |
| <u>Open</u> :         | Kati Karumari                    |            | 2            | 2                        | 336h               | 164,5h             | 5,5h                          | 164,5h                    |  |  |  |  |  |
| Open                  | -                                |            | -            | _                        | -                  | -                  | -                             | -                         |  |  |  |  |  |
| Open                  | Kalle Kolmas                     |            | 1            | 1                        | 88h                | 56h                | 56h                           | 56h                       |  |  |  |  |  |

By clicking on the hours, the working schedule entries page opens, where it is possible to view the unapproved plan hours.

| ۶             | Search + New                              | 🗊 Edit List  | 🗐 Delete              |            |    |                       |          |          |       |              |             |
|---------------|-------------------------------------------|--------------|-----------------------|------------|----|-----------------------|----------|----------|-------|--------------|-------------|
|               | Working<br>Schedule<br>Group No. <b>T</b> | Employee No. | Employee Name         | Date † 🔻   | W. | Working Shift<br>Code | Since †  | Till ↑   | Hours | Normal Hours | Night Hours |
| $\rightarrow$ | TOOTMINE :                                | T341         | Saara-Pille Liinilend | 01.12.2024 | Su |                       | 11:14:14 | 03:14:14 | 16    | 10,76        | 5,24        |
|               | TOOTMINE                                  | T341         | Saara-Pille Liinilend | 02.12.2024 | Mo | KILE                  | 08:30:00 | 12:30:00 | 4     | 4            |             |
|               | TOOTMINE                                  | T341         | Saara-Pille Liinilend | 03.12.2024 | Tu | KILE                  | 08:30:00 | 12:30:00 | 4     | 4            |             |
|               | TOOTMINE                                  | T341         | Saara-Pille Liinilend | 04.12.2024 | We | KILE                  | 08:30:00 | 12:30:00 | 4     | 4            |             |
|               | TOOTMINE                                  | T341         | Saara-Pille Liinilend | 05.12.2024 | Th | KILE                  | 08:30:00 | 12:30:00 | 4     | 4            |             |
|               | TOOTMINE                                  | T341         | Saara-Pille Liinilend | 06.12.2024 | Fr | KILE                  | 08:30:00 | 12:30:00 | 4     | 4            |             |
|               | TOOTMINE                                  | T341         | Saara-Pille Liinilend | 06.12.2024 | Fr |                       | 11:22:37 | 16:22:37 | 5     | 5            |             |
|               | TOOTMINE                                  | T341         | Saara-Pille Liinilend | 07.12.2024 | Sa |                       | 11:22:37 | 16:22:37 | 5     | 5            |             |
|               | TOOTMINE                                  | T341         | Saara-Pille Liinilend | 08.12.2024 | Su |                       | 11:22:38 | 16:22:38 | 5     | 5            |             |
|               | TOOTMINE                                  | T341         | Saara-Pille Liinilend | 09.12.2024 | Mo |                       | 11:22:34 | 20:22:34 | 9     | 9            |             |
|               | TOOTMINE                                  | T341         | Saara-Pille Liinilend | 09.12.2024 | Mo |                       | 11:22:36 | 16:22:36 | 5     | 5            |             |
|               | TOOTMINE                                  | T341         | Saara-Pille Liinilend | 10.12.2024 | Tu |                       | 11:22:36 | 16:22:36 | 5     | 5            |             |
|               | TOOTMINE                                  | T341         | Saara-Pille Liinilend | 11.12.2024 | We |                       | 11:22:37 | 16:22:37 | 5     | 5            |             |
|               | TOOTMINE                                  | T341         | Saara-Pille Liinilend | 12.12.2024 | Th |                       | 11:22:37 | 16:22:37 | 5     | 5            |             |

# Self-Service portal

An addition has been made to display dimensions in both the Employee Portal and the simplified

#### **Employee Portal list**

To display dimensions in the portal and the simplified list, configuration must be made on the "Employee List Fields setup" page:

| Employee | Liet | Fielde | Satura | (UDMARaltics)   |
|----------|------|--------|--------|-----------------|
| Employee | LISU | rielas | Setup  | (HRIVI4Daltics) |

|                 | lit List 📋 Delete |                 |                      |
|-----------------|-------------------|-----------------|----------------------|
| View Type ↑     | Fie               | d No. † Field N | ame                  |
| Portal Employee |                   | 200 Tase 2      |                      |
| Portal Employee |                   | 210 Tase 2      | nimi                 |
| Portal Employee |                   | 1010 Palga      | dimensioon 1 tähis   |
| Portal Employee |                   | 1020 Palga      | dimensioon 2 tähis   |
| Portal Employee |                   | 1030 Palga      | dimensioon 3 tähis   |
| Portal Employee |                   | 1040 Palga      | dimensioon 4 tähis   |
| Portal Employee |                   | 1050 Palga      | dimensioon 5 tähis   |
| Portal Employee |                   | 2010 Palga      | dimensioon 1 nimetus |
| Portal Employee |                   | 2020 Palga      | dimensioon 2 nimetus |
| Portal Employee |                   | 2030 Palga      | dimensioon 3 nimetus |
| Portal Employee |                   | 2040 Palga      | dimensioon 4 nimetus |

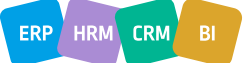

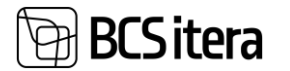

| Employ        | Employee List Fields Setup (HRM4Baltics) |             |   |             |                            |  |  |  |  |
|---------------|------------------------------------------|-------------|---|-------------|----------------------------|--|--|--|--|
| ,⊂ s          | earch 🕂 New                              | 🐯 Edit List | t | ] Delete    |                            |  |  |  |  |
|               | View Type 🕇 🔻                            |             |   | Field No. 1 | Field Name                 |  |  |  |  |
|               | Simple List                              |             |   |             |                            |  |  |  |  |
| $\rightarrow$ | Simple List                              |             | : | 5           | Nimetus                    |  |  |  |  |
|               | Simple List                              |             |   | 9           | Ametinimetus               |  |  |  |  |
|               | Simple List                              |             |   | 2010        | Palga dimensioon 1 nimetus |  |  |  |  |
|               | Simple List                              |             |   | 2020        | Palga dimensioon 2 nimetus |  |  |  |  |
|               | Simple List                              |             |   | 2030        | Palga dimensioon 3 nimetus |  |  |  |  |
|               | Simple List                              |             |   | 2040        | Palga dimensioon 4 nimetus |  |  |  |  |

An enhancement has been made to the portal access rights template

A new marker field "Allow Processing" has been added to the Permission Lines page of the portal access rights template. This field affects the HR role and works in conjunction with multiline requests.

|                | 🐯 Edit List             | 🗓 Delete 🛛 📑 View List | 🧮 Edit List 🛛 📑 Test (View) | Test (Edit)          |                  |
|----------------|-------------------------|------------------------|-----------------------------|----------------------|------------------|
| Туре †         | Responsible Type Filter | Edit Filters           | Edit Extra Fil              | ers Edit Type Filter | Allow Processing |
| → Event Reques |                         |                        |                             |                      |                  |
| Expense Re     |                         |                        |                             |                      | 8                |

## Salary

A Contract group and its connection to salary have been added

It is now possible to select predefined contract groups for a contract.

| mp            | oloyee Contra          | cts (H | IRM4Ba | ltics)     | Search + N    | ew | 🐯 Edit Lis | t | 📋 Delete        | 💼 Send to               | Working Regist  |
|---------------|------------------------|--------|--------|------------|---------------|----|------------|---|-----------------|-------------------------|-----------------|
|               | Working<br>Register ID |        | Pri    | Entry Type | Contract Type | Co | ntract No. | G | ontract<br>roup | Applied<br>Contract No. | Addendum<br>No. |
|               |                        |        |        | Contract   | 10            | TL | .0057      |   |                 |                         |                 |
|               |                        |        |        | Addendum   | 10            | TL | .0058      |   |                 |                         |                 |
|               |                        |        |        | Addendum   | 10            |    |            |   |                 |                         |                 |
|               |                        |        |        | Addendum   | 10            |    |            |   |                 |                         |                 |
| $\rightarrow$ |                        | ÷      |        | Addendum   | 10            | TL | .0090      |   | ~               |                         |                 |
|               |                        |        |        |            |               |    |            |   | Code †          |                         | Description     |
|               |                        |        |        |            |               |    |            |   | HARJU           |                         | Harju           |
|               |                        |        |        |            |               |    |            |   |                 |                         |                 |
|               |                        |        |        |            |               |    |            |   |                 |                         |                 |
|               |                        |        |        |            |               |    |            |   | + New           |                         |                 |

It is possible to configure different salary tariffs for the group, which will be automatically applied to all employees who are assigned the corresponding group to their contract line.

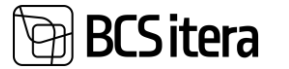

| Contract Group Card ( | HRM4Baltics) |                 |                    |           |        | (                  | Ø  | +      | Ī                     |
|-----------------------|--------------|-----------------|--------------------|-----------|--------|--------------------|----|--------|-----------------------|
| HARJU                 |              |                 |                    |           |        |                    |    |        |                       |
| 🐯 Contract Group Lin  | es 🛛 🔀 Upd   | ate Employees ( | (active contracts) |           |        |                    |    |        |                       |
| Contract Group        |              |                 |                    |           |        |                    |    |        |                       |
| Code                  |              | н               | ARJU               |           |        |                    |    | Em     | ployees               |
| Description           |              | Ha              | arju               |           |        |                    |    | Loo    | cked                  |
| Conract Lines         |              |                 |                    |           |        |                    | -  |        |                       |
|                       |              |                 |                    |           |        |                    |    |        |                       |
| Contract Group Lin    | es Ma        | nage            |                    |           |        |                    |    |        |                       |
| Valid From            | Valid To     | Value Type      | Value No.          | Descripti | Amount | Use<br>Wor<br>Fact | Sa | laries | Default<br>Dimensions |
| → 15.01.2025 :        |              | Salary          | TASU_KUUPA         | Kuupalk,  | 1 500  |                    |    | _      |                       |

A new field "Employees" has been added to the contract group page, where you can see how many employees have been assigned the contract group.

| Sele          | e contract croups (rina | 11400 |             |       |               |                 | ~ ~       |
|---------------|-------------------------|-------|-------------|-------|---------------|-----------------|-----------|
|               | Code †                  |       | Description | Lines | Conract Lines | Locked <b>T</b> | Employees |
| $\rightarrow$ | HARJU                   | 1     | Harju       | 1     | -             |                 | -         |

#### Enhancements to the Salary change journal

In the salary change journal, it is now possible to modify multiple salaries at once. To do so, you need to configure the desired salary types in the "Salary Type" field.

| Salary | Change | Journal | (HRM4Baltics) |  |
|--------|--------|---------|---------------|--|
|        |        |         |               |  |

| Batch Name                                        | TLN | Salary Type | TASU_KUUPALK TASU_TUND ··· |
|---------------------------------------------------|-----|-------------|----------------------------|
| Date                                              | Ē   | Amount Type | Percentage $\lor$          |
| Description · · · · · · · · · · · · · · · · · · · |     | Amount      | 0,00                       |
| Create New Contract Lines                         |     | 1           |                            |

### Contracts

#### The contract printout date format is now configurable

A new field, "Contract Printout Date Format," has been added to the payroll settings, allowing you to control the format of the contract printout date according to the company's specific requirements.

Payroll Setup (HRM4Baltics)

| Periods       | 🐴 Structure | Notifications | 🔞 Tax Declaration Setup | Related Dimensions | Actions | <ul> <li>Fewer options</li> </ul> |                                                                         |
|---------------|-------------|---------------|-------------------------|--------------------|---------|-----------------------------------|-------------------------------------------------------------------------|
|               |             |               |                         |                    |         | Sunday Nominal Hours              |                                                                         |
| Global Set    | ttings      |               |                         |                    |         |                                   |                                                                         |
| Trust Fund In | terface     |               |                         |                    |         | Resource                          |                                                                         |
| Trust Fund 19 | 6           |               | PEN1                    |                    | $\sim$  | Hide Resource Button              |                                                                         |
| Trust Fund 29 | 6           |               | PEN2                    |                    | $\sim$  | QR Code                           |                                                                         |
| Trust Fund 39 | 6           |               | PEN3                    |                    | ~       | Automatic QR Code                 |                                                                         |
| Trust Fund 49 | 6           |               | PEN4                    |                    | ~       | QR Code Lenght                    |                                                                         |
| Trust Fund 69 | 6           |               | PEN6                    |                    | ~       | Contract Print                    |                                                                         |
| Bank          |             |               |                         |                    |         | Contract Print Date Format        | <day>.<month text=""> <year4> <quarter></quarter></year4></month></day> |

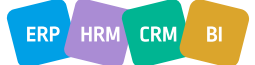

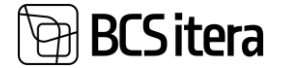

The possible values and the resulting display will appear when you click on the described field "...".

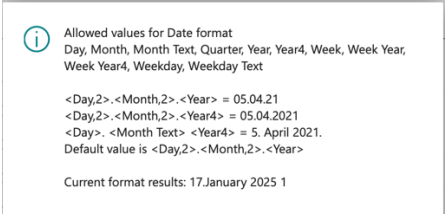

# Rewards

The relationship between the Reward category and the Reward type

A setting "Connected category" has been created for the reward type.

| Rev | ward T | ypes (HRM4Balti | cs)         |         |             |                     |                                      |                                       | ✓ Saved            | Д | ď | × <sup>4</sup> |
|-----|--------|-----------------|-------------|---------|-------------|---------------------|--------------------------------------|---------------------------------------|--------------------|---|---|----------------|
| \$  | O Sea  | arch + New      | 🐯 Edit List | 📋 Delet | e           |                     |                                      |                                       |                    | Ċ | V |                |
|     |        | Code †          |             |         | Description | Payroll Account No. | Include in Officer<br>Service Report | Allow History in<br>Portal To Manager | Connected Category |   |   |                |
|     | ÷      | 100             |             |         |             |                     |                                      |                                       | PREEMIA            |   |   |                |
|     |        | 200             |             |         |             |                     |                                      |                                       |                    |   |   |                |

When creating reward for an employee, if a category is selected that is not linked to any reward types, the list of reward types will be empty, and it must be set manually.

| P         Search         + New         Die fait List         Die bele         Bimport from Excel         Read         Read                                                                                                    | 12 S        |
|----------------------------------------------------------------------------------------------------|-------------|
| Reward No.         Employee Name         Reward Late         Reward Late                                                                                                    |             |
| 123     1     A001     Holger Saviauk     HINNANG     Hinnang                                                                                                    |             |
| 35         TRI-0234         Minked Valid         03.12.2024         PREEMA         Preemia         Code 1         Description           Unit of the second second sec                                                                                                    |             |
| Image: Note of the state of the state of the s                    |             |
| rployees Rewards 0483448attics)            Posend No.            Posend No.                                                                                                    |             |
| P Search         New         Select           P         Reward No.         Reward Date         Reward Category Description         Reward Type         Reward Type         Reward Description                                                                                                    |             |
| P Search + New     Select      P Search + New     Select      P Search + New     Reward No.     P Search + New     Reward No.     P Search + New     P Search + New     P S |             |
| mployees Rewards (HRMABatrics)<br>Search + New<br>Reward No.<br>Reward No.                                                                                                    | om full lis |
| Reward No. Employee Na. Employee Name Reward Date Category Reward Category Description Reward Type Reward Type Description Reward Description                                                                                                    | 6 1         |
|                                                                                                    |             |
| 123 A001 Holger Saviauk HINNANG Hinnang _                                                                                                    |             |
| → 35 : TRI-0234 Mihkel Vald 03.12.2024 PREEMIA Preemia 200 ✓ _                                                                                                    |             |
|                                                                                                    |             |
| Code 1 Description                                                                                                    |             |
| → <u>100</u>                                                                                                    |             |
|                                                                                                    |             |
|                                                                                                    |             |
| + New Select                                                                                                    |             |

The entire Reward history of the employee, based on the reward type, will be visible to the manager

A new setting has been created for the reward type: "Allow History in Portal To Manager." When the marker is enabled, the manager can view all rewards of the employee associated with this reward type, including from periods when the employee was not yet part of the manager's team.

| Reward        | Types (HRM4Baltics)  |              |             |                     |                                      |                                       |
|---------------|----------------------|--------------|-------------|---------------------|--------------------------------------|---------------------------------------|
| ,∕⊃ Se        | arch 🕂 New 📴 Edit Li | ist 📋 Delete |             |                     |                                      |                                       |
|               | Code †               |              | Description | Payroll Account No. | Include in Officer<br>Service Report | Allow History in<br>Portal To Manager |
| $\rightarrow$ | 100                  | 1            |             |                     |                                      |                                       |
|               | 200                  |              |             |                     |                                      |                                       |

# Holidays

Enhancements to the Holiday Schedule based on Absence reasons

Three new fields have been created for the Absence reason:

- Exception Age of toddler
- Exception Age of toddler (For school age children)

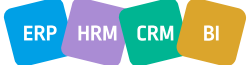

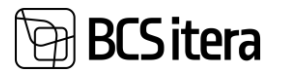

#### • Calculate End Date Balance

| Cause of Absence Card (HRM4Baltics)       | $\bigcirc$ | + |
|-------------------------------------------|------------|---|
| P_PUHKUS                                  |            |   |
| Tholiday Setup 🚯 Update Entries Quantitie | 25         |   |
| Balance Type                              | Month      |   |
| Balance Account No.                       | 3510 ~     |   |
| Check Longest (Days)                      | 14         |   |
| Check Weekend                             | 3,50       |   |
| Exception Age of Toddler                  | 2          |   |
| Exception Age of Toddler                  | 6          |   |
| Calc End Date Balance                     |            |   |
| Holiday Schedule UX Main Absence          |            |   |

The created fields are used to display

information in the "Exceptions" field of the Holiday schedule.

| ←             | Holiday Schedul  | le (HF | RM4Baltics) |                |              |                               |                    |        |                                              | √ Sa                | wed 📙 🖬        | 78   |
|---------------|------------------|--------|-------------|----------------|--------------|-------------------------------|--------------------|--------|----------------------------------------------|---------------------|----------------|------|
|               | Batch Name · · · |        |             |                |              |                               | 1025               |        |                                              |                     | ~              |      |
|               | Manage New       | w      | Excel Subs  | titution Posti | ng Absences  | Actions $\lor$ Reports $\lor$ | Fewer option       | 15     |                                              |                     | ĿĊ             | 7    |
|               | Employee No.     |        | To Date     | Days           | Holiday Code | Description                   | Holiday<br>Payment | Posted | Last Check Message                           | Exception           | Profession No. | Osak |
| $\rightarrow$ | T001 ~           |        | 31.01.2025  | 5              | P_PUHKUS     | Puhkus                        | Payday             | No     | Puudub 14 päevane puhkus\Nõutud 1,43 nädalav | Alla 7-aastane laps | 1.020-0.1      | .1.0 |
|               | T012             |        | 27.02.2025  | 8              | P_PUHKUS     | Puhkus                        | Payday             | No     | Puudub 14 päevane puhkus\Nõutud 2,57 nädalav | Alla 7-aastane laps | 0200-01        | 13   |
|               |                  |        |             |                |              |                               |                    |        |                                              |                     |                |      |

A new information box for absences in the fact box and a comment line have been added to the

#### Holiday request form

It is possible to display a comment line on the Holiday request form, requiring the activation of the "Show comment" marker on the Request Types page.

Request Types (HRM4Baltics)

| 🔎 Search        | 🐯 Edit List | 🔟 Delete     | Process Re             | eports     |             |                   |              |
|-----------------|-------------|--------------|------------------------|------------|-------------|-------------------|--------------|
| Request         | īype↑       | Request Nos. | Inital Date<br>Formula | Upper Text | Bottom Text | Reje<br>Co<br>Req | Show Comment |
| Holiday Request |             | PUHKUS       |                        | Two        |             | $\checkmark$      |              |

A new information box "Holiday Requests" has been added to the fact box, displaying absences registered in the Absence journal for the current year.

| Hannes Koosla 15.01.25-16.01.25 Puhkus            |                                                               |                                                |
|---------------------------------------------------|---------------------------------------------------------------|------------------------------------------------|
| 😥 New 🕴 Submit 🥸 Delete 🔯 Approvals 🕞 Request Log | Holiday Balance 😯 Vacation Expirations                        | (                                              |
| Request Name Puhkus                               | Current Approver Role                                         | Calendar $\vee$                                |
| Request No. PUHK0000166                           | Employee No. A003                                             | January 2025                                   |
| Request Status · · · · · · · · New                | Name · · · · · · · · · · · · · · · · · · ·                    | ETKNRLP                                        |
| Request Date                                      | Job Title                                                     | 1 2 3 4 5<br>W2 6 7 8 9 10 11 12               |
| Holiday Journal Name                              |                                                               | W 3 13 14 15 16 17 18 19                       |
| Instructions                                      |                                                               | W 4 20 21 22 23 24 25 26<br>W 5 27 28 29 30 31 |
|                                                   |                                                               | NB! 31.12.24 3h shorter                        |
| Holiday Type PUHKUS                               | Comment ·····                                                 | Uusaasta 01.01.25                              |
| Starting Date 15.01.2025                          |                                                               |                                                |
| Holiday Duration                                  | 2 Verification                                                |                                                |
| Ending Date 16.01.2025                            | 3                                                             | Holidays Requests $\sim$                       |
| Holiday Payment Payday                            | Used Holiday Days · · · · · · 2 days                          | Maliatur                                       |
| Automatic Complete                                | Balance at date 31.12.25 · · · · · · 41,5 - 0 - 2 = 39,5 days | 15.01.25 - 16.01.25 PUHKUS [New]               |
| Public Authority Right Ceased ····                | Request Filename · · · · · · · · Add request file             |                                                |

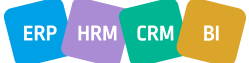

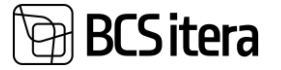

# Reports

Salary analyses support up to 100 columns

Support for configuring up to 100 columns has been added to salary analysis types for:

- Accounts by dimensions
- Employees by accounts
- Employees by calculations

### Insiders

#### Enhancements to the Insider List

Two new fields have been added to the Insider List: "Declaration of economic interests Due Date" and "Declaration of economic interests submitted," along with a new button "Change Due Date of Declaration of economic interests".

| nsiders: All $\vee$ |                        | 🖲 Delete 🛛 🔝 Add Employee             | 💱 Add All Required E                       | mployees 🖃 Send E-Mail 📼 Send E-Mail to all \cdots               |                                                     | ir 7 ≡ 0                                          |
|---------------------|------------------------|---------------------------------------|--------------------------------------------|------------------------------------------------------------------|-----------------------------------------------------|---------------------------------------------------|
| Employee No.        | Company E-Mail         | Cause of<br>Removal Date 🝸 Removal Co | Cause of<br>Removal<br>de Description Exte | Change Due Date of Declaration of economic interests     As Card | Declaration<br>of economic<br>interests<br>Due Date | Declaration of<br>economic interests<br>submitted |
| <u>A002</u> :       |                        |                                       |                                            | St Only Insider Related Persons                                  |                                                     | 16.12.2024                                        |
| A003                | yllek@itera.ee         |                                       |                                            | Number 2018 Persons                                              | 31.12.2025                                          | 10.12.2024                                        |
| T001                | mari.murakas@ylleas.ee |                                       |                                            | 3 Insider Related Persons                                        |                                                     |                                                   |

To enable the completion of the "Declaration of economic interests Due Date" field, a configuration must be made on the "Payroll Cause of Insaider Addition" page, under the field "Declaration of economic interests Due Dateformula".

| Selec         | t - Payroll Cause of Ins | ider Ad | dition   𝒫 ∨ + New 💀 Edit List … |         |                    | ,× ×                                                 |
|---------------|--------------------------|---------|----------------------------------|---------|--------------------|------------------------------------------------------|
|               | Code †                   |         | Description                      | Default | Report Description | Declaration of economic interests<br>Due Dateformula |
| $\rightarrow$ | AMET                     |         | Ametikoht                        | 2       |                    | +7D                                                  |
|               | KOMISJON                 |         | Komisjoni liige                  |         |                    | +7D                                                  |
|               |                          |         |                                  |         |                    |                                                      |

When the configuration is made on the specified page, the "Declaration of economic interests Due Date" field will automatically populate with the date according to the configured formula when adding the employee to the insider list. To change the date, the "Change Due Date of Declaration of economic interests" button on the insider's page must be used.

The "Declaration of economic interests submitted" column will show a date once the employee has submitted the form, and it has been processed by the HR specialist.

If the MHD is not submitted by the deadline, the row will turn red. When the employee submits the MHD, the row will return to black.

### Absences

A new button for adding absences has been added to the employee card

A new button "Add Absence" has been created under the "New" menu on the employee card, allowing you to directly register an absence for the employee in the absence register from the employee card.

| Basic | Informat    | ion           |             |               |          |         |         |
|-------|-------------|---------------|-------------|---------------|----------|---------|---------|
| E S   | end to Work | ting Register | 🖹 Export W  | orker Notice  | 😂 Update | 🛅 Add A | Absence |
| New   | Process     | Contract      | Information | Personal Info | Contact  | History | Action  |
| A00   | )1 · Hc     | olger Sa      | aviauk      |               |          |         |         |

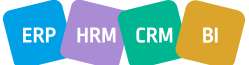

# BCS itera

| Employee No.                                  | A001           | ~      |
|-----------------------------------------------|----------------|--------|
| Employee Name                                 | Holger Saviauk |        |
| Cause of Absence                              |                | $\sim$ |
| From Date                                     |                | Ē      |
| To Date · · · · · · · · · · · · · · · · · · · |                | Ē      |
| Description                                   |                |        |
| Days                                          |                | 0,00   |
| Hours                                         |                | 0,00   |
|                                               |                |        |

## Dimensions

The configuration for the vendor related dimensions

A new type "Vendor" has been added to the "Related Dimensions" page in Payroll Setup, along with a marker

| Rela | ated Dimensions (HRM4Baltics) ✓<br>C Search + New  Edit List  Delete  Type ↑  Value Posting  Vendor Vendor Vendor Vendor Vendor TEGEVUS | Saved      |             | ] []         | 2                |               |   |          |       |   |
|------|----------------------------------------------------------------------------------------------------|------------|-------------|--------------|------------------|---------------|---|----------|-------|---|
| Ç    | ) Sea                                                                                                    | arch + New | 🐯 Edit List | <u>i</u> Del | lete             |               |   | È        | 7     | ≣ |
|      |                                                                                                    | Туре †     |             |              | Dimension Code ↑ | Value Posting | ſ | Do Not I | Updat | e |
| -    | $\rightarrow$                                                                                                    | Vendor     |             | ÷            | ALLÜKSUS         |               |   |          |       |   |
|      |                                                                                                    | Vendor     |             |              | OSAKOND          |               |   |          |       |   |
|      |                                                                                                    | Vendor     |             |              | TEGEVUS          |               |   |          | ✓     |   |
|      |                                                                                                    | Vendor     |             |              | TÖÖTAJA          |               |   |          |       |   |
|      |                                                                                                    |            |             |              |                  |               |   |          |       |   |

field "Do not update."

When the "Do not update" marker is enabled for the vendor dimension, the vendor dimensions will not be updated if the dimensions on the employee card are modified. Payroll Entry

A new button "Add Payroll Entry" has been added to the employee card

A new button "New Payroll Entry" has been added under the "New" menu on the employee card. This allows users to directly register a payroll journal entry for the employee into the payroll database from the employee card.

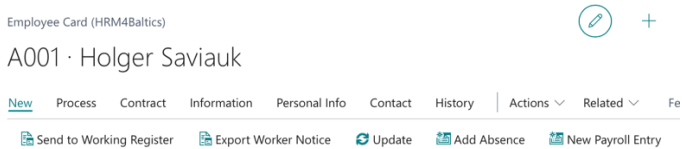

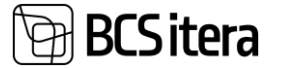

| Edit - New Payroll Entry (HRM4Baltics) | - Holger Saviauk  | $\mathcal{Z}$ $\times$ |
|----------------------------------------|-------------------|------------------------|
| Posting Date                           | 20.01.2025        | <b></b>                |
| Document No.                           | PAYROLL 20.01.25  |                        |
| Туре                                   | Normal            | ~                      |
| Account No.                            | 1224              | ~                      |
| Employee No.                           | A001              | ~                      |
| Employee Name                          | Holger Saviauk    |                        |
| Employee Status                        | Active            |                        |
| Payment Type                           | 10                | ~                      |
| Amount                                 |                   | 10,00                  |
| Description                            | Additional salary |                        |
| Accounting Period                      | 2025-01           | ~                      |
| Payment Period                         | 2025-01           | ~                      |
| Calculation Period                     | 2025-01           | ~                      |
|                                        |                   | OK Cancel              |

# Trainings

## The changes made to the opening of the training feedback card

The opening of the training feedback survey has been made more convenient, allowing the survey sent via email to be directly opened in an editable view.

Please fill feedback for training Personalijuhtimise aastakonverents

| В             | BCS Itera Business Central<br>To:       Image: Contract of the second second |        |                 |                 |  |     |     |
|---------------|----------------------------------------------------------------------------------------------------|--------|-----------------|-----------------|--|-----|-----|
|               |                                                                                                    |        |                 |                 |  |     |     |
|               | ← Reply → Forwa                                                                                                    | ard    |                 |                 |  |     |     |
| Persona       | lijuhtimise aastakonverents - H                                                                                                    |        | ✓ Saved         | ۲<br>۲          |  |     |     |
| Questio       | nnaire Answers 🖉 🔎 Se                                                                                                    | arch 👿 | Edit List       | Submit          |  |     | ¢ 7 |
|               | Туре                                                                                                    |        | Description/Ans | swer            |  | Set |     |
| $\rightarrow$ | Question                                                                                                    |        | How muc         | h I enjoyed it? |  |     |     |
|               | Answer                                                                                                    |        | 5               |                 |  |     |     |
|               | Answer                                                                                                    |        | 4               |                 |  |     |     |
|               | Answer                                                                                                    |        | 3               |                 |  |     |     |
|               | Answer                                                                                                    |        | 2               |                 |  |     |     |
|               | Answer                                                                                                    |        | 1               |                 |  |     |     |

# To use this feature, the marker must be activated in the Payroll Setup under the field "Skip Training Feedback Card."

Payroll Setup (HRM4Baltics)

| Periods        | 📩 Structure             | Notifications | 🔞 Tax Declaration Setup | Related Dimensions | Action |
|----------------|-------------------------|---------------|-------------------------|--------------------|--------|
| Trust Fund 39  | % • • • • • • • • • •   |               | PEN3                    |                    | $\sim$ |
| Trust Fund 49  | % • • • • • • • • • • • |               | PEN4                    |                    | $\sim$ |
| Trust Fund 69  | %                       |               | PEN6                    |                    | $\sim$ |
| Bank           |                         |               |                         |                    |        |
| Bank Paymen    | nt Type                 |               | Multiple Banks          |                    | $\sim$ |
| Use SEPA Sal   | ary Payment             |               |                         |                    |        |
| Use Payment    | Register                |               |                         |                    |        |
| Training       |                         |               |                         |                    |        |
| Education Nu   | umbers                  |               | KOOLITUS                |                    | $\sim$ |
| Training Plan  | Nos.                    |               |                         |                    | $\sim$ |
| Training Over  | r Companys Nos.         |               | %1-%2                   |                    |        |
| Training Doc   | ument Nos.              |               | KL-DOK                  |                    | $\sim$ |
| Default Traini | ing Feedback Qu         | estionnaire   | KÜSIMUSTIK              |                    | $\sim$ |
| Skip Training  | Feedback Card           |               |                         |                    |        |
|                |                         |               |                         |                    |        |

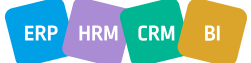